## How to Get a Fund Balance Using the form FRIGITD

- 1. Select the form **FRIGITD** from the **Finance Fast Track Menu** on the Main Menu or type **FRIGITD** in the **Direct Access** field and hit **Enter**.
- 2. Enter your **Grant** number (Fund number preceded by the letter G).
- 3. **Tab** to the **Fund** field.
- 4. Delete the Prog, Actv, and Locn fields.
- 5. Click on the **Next Block** icon icon or, use **Ctrl-Page Down** if you prefer using your keyboard.
- 6. The Adj Budget column represents your Total Budget for the year.
- 7. The **Activity** column represents the **Actual** revenue and expenditures posted to your Fund.
- 8. The **Commitments** column represents the **Total Budget** set aside for **Future Obligations**. It includes **Reservations** and **Encumbrances**.
- 9. The Available Balance column represents what you have Left to spend.
- 10. To perform a **New Search**, click the **Rollback** icon **1** to return to the **Key Block**.

For MORE INFORMATION on this form see the Form Documentation